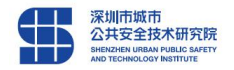

# 【深圳市建筑业实名制和分账制管理平台】

# 参建单位操作指导

2018 年 10 月

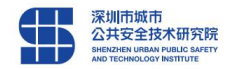

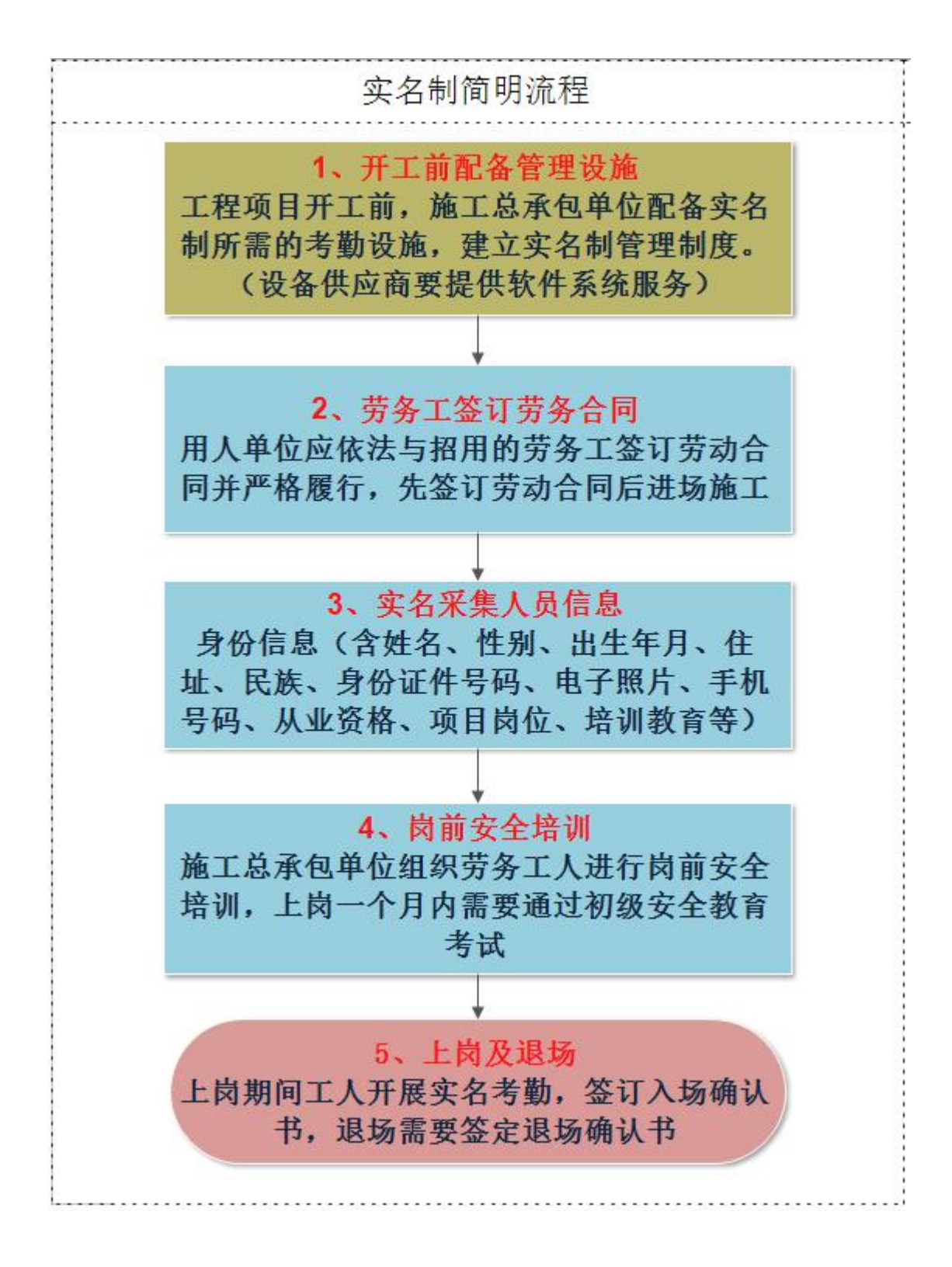

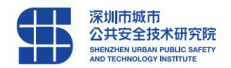

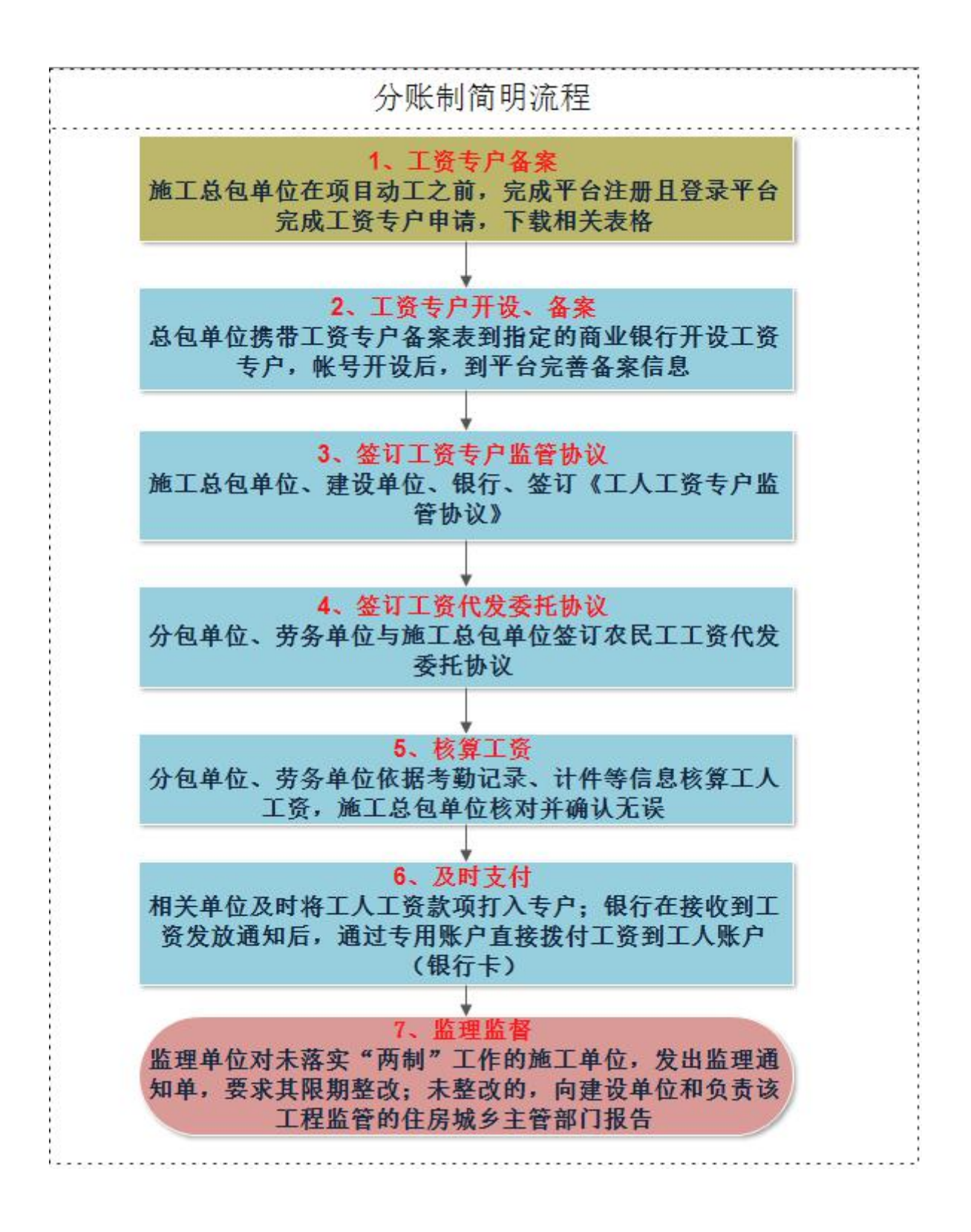

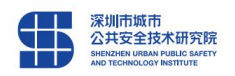

目 录

| 1 | 用户登录 | 5  |
|---|------|----|
| 2 | 人员管理 | 9  |
| 3 | 企业管理 | 9  |
| 4 | 项目管理 | 10 |
| 5 | 设备管理 | 12 |
| 6 | 工资管理 | 13 |
| 7 | 考勤管理 | 19 |
| 8 | 信息处理 | 19 |
|   |      |    |

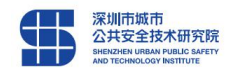

1 用户登录

## 1.1 用户注册

1.1.1 注册流程如图:

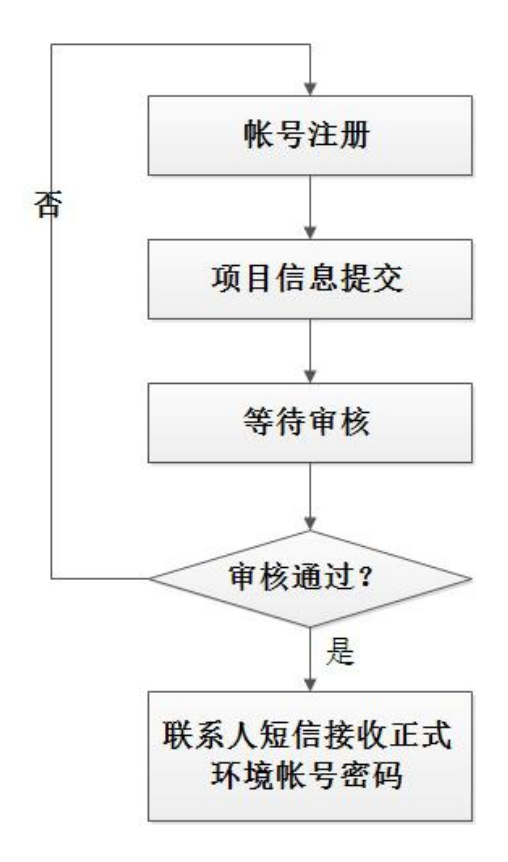

1.1.2【操作】网页登录深圳市建筑业实名制和分账制管理平台,

(网址: <u>http://shiming.thit.com.cn/</u>)项目信息注册页面如下图所示:

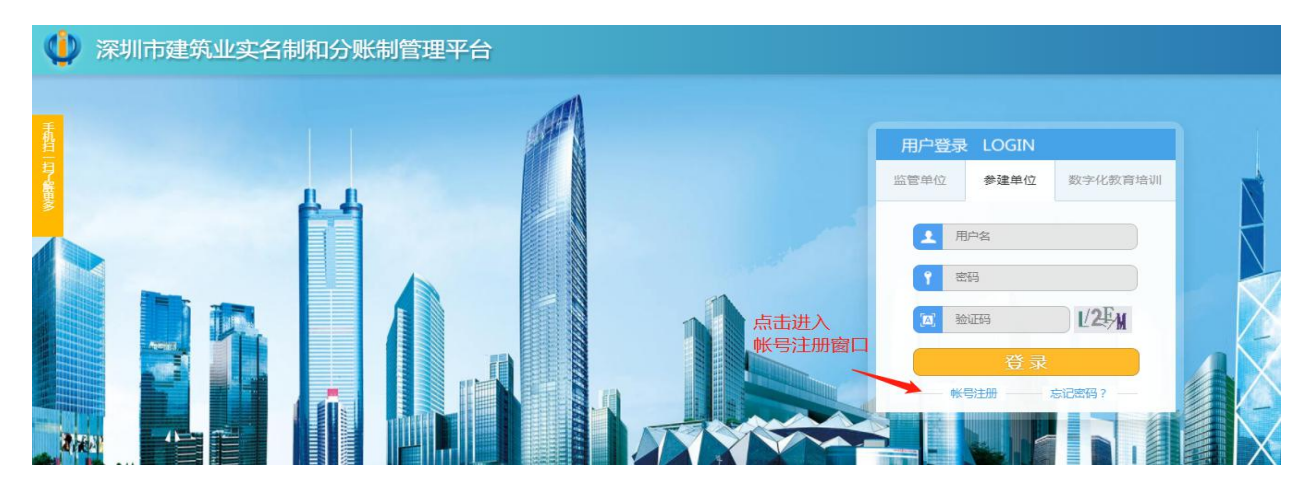

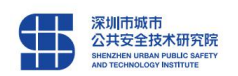

#### 1.1.3【操作】按照栏目要求填写上传相关信息进行注册

#### 提示: 注册完成审核通过后会有短信发送登录帐号和密码到注册联系人手机上。

|                        | 项目信息注册                  |                |                                         | 项目申请进度查询                 |            |
|------------------------|-------------------------|----------------|-----------------------------------------|--------------------------|------------|
| ① 网站目前只支持E9+、chrome浏览器 |                         |                |                                         | chrome浏览器下载(64位)chrome浏览 | 書下載(32位) 🏷 |
|                        | 文字前带有*符号的为必填!           |                |                                         | 下戰申请麥樂版                  |            |
| 项目名称                   | 请务心准确填写合同上的项目名称         |                |                                         | 1                        |            |
| *所属区域                  | "所属区域                   |                | *主晉单位                                   |                          | ~          |
| "报理地址                  |                         |                | 1 17                                    | 光山注丰进吃一边丰均持它关            |            |
| *建设单位                  |                         |                | 1、下车                                    | 以中间衣候似,                  | 早。         |
| 计划会投资                  | 0                       | 万元             | 报理时间                                    | 请远绎时间                    | ш          |
| *是否已开工                 |                         | ×              | *开工日期                                   | 请违罪时间                    |            |
| *工程名称                  | 请务必增调其写施工并可证或开工证明上的工程名称 |                |                                         |                          |            |
| *工程出也让                 | 「东省                     |                | ×                                       | 洋田也让                     |            |
| *项目经度                  |                         |                | *项目纬度                                   |                          |            |
| 紅线面积                   | 0                       | 平米             | 施工许可证批准文号                               |                          |            |
| *施工单位                  |                         |                |                                         |                          |            |
| *监理单位                  |                         |                |                                         |                          |            |
| *设计单位                  |                         |                |                                         |                          |            |
| 质收单位                   | 2、填写相                   | 兰目中项目相关信息      | 息。联系人姓名、联                               | 系人手机一定要正确,               |            |
| 安岐单位                   | 确保能收                    | 到注册平台登录帐       | 号和密码短信。                                 |                          |            |
|                        |                         |                |                                         |                          |            |
| "REMAREN               |                         |                | 「東京大和市                                  |                          |            |
| "联系人手机                 |                         |                | · 哈哈· · · · · · · · · · · · · · · · · · | TERSECTOR STATE          |            |
| "联系人邮箱                 |                         |                |                                         |                          |            |
| "设备供应商<br>(有/无)        |                         | ¥              | *设备供应商名称                                |                          |            |
| "供应商联系人姓名              |                         |                | *供应商联系人手机号                              |                          |            |
| "申请表扫描件                | 44146 (上传总包单位以及建设制      | 的位盔字盖章的申请表扫圈件) |                                         | 申请表扫描件,施工许可证:            | 扫描件。       |
| 施工许可证扫描件               | <b>成点上传</b> (最多上传5张)    |                |                                         |                          |            |
|                        |                         | 🔶 4、点击完        | 成注册。                                    |                          |            |
|                        | - 注册                    |                | 里孟                                      |                          |            |

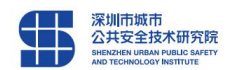

## 1.2 用户登录

【操作】选择"参建单位",登入实名制参建单位首页。

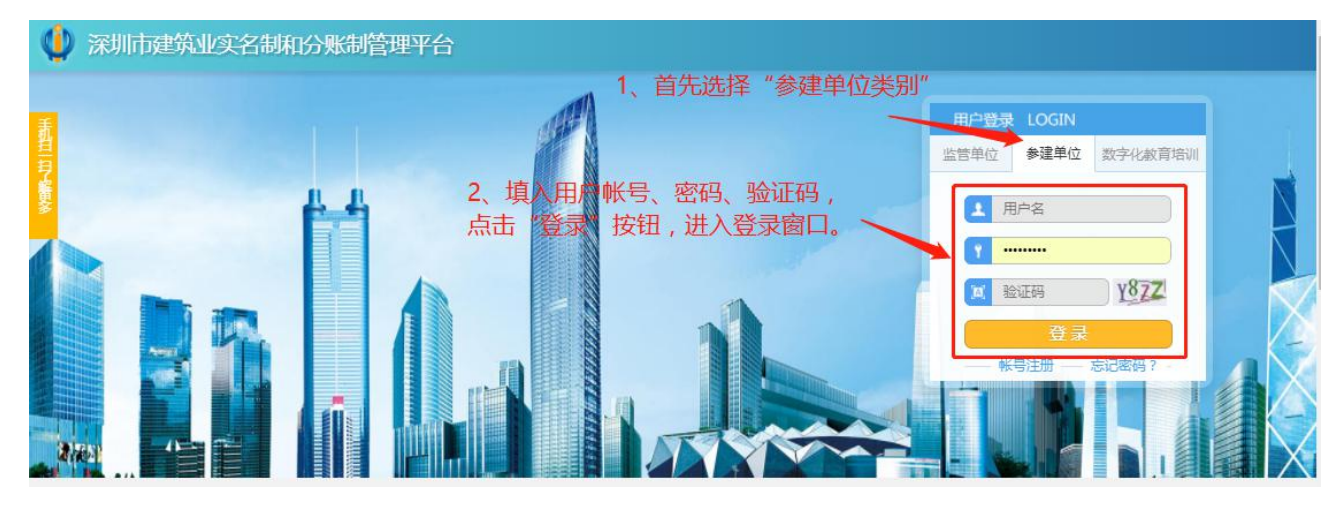

登录成功后可看到界面左侧的功能模块导航,点击后可以展开下级功能菜单, 右侧是数据界面展示窗体,所有的统计人员及数据统计在此窗体。

| 🌵 深圳市政 | 建筑业实名制和分账制管理  | 評台                 |                    | 道整改消息 G 首                                             | 「页 ② 帮助 ① 退出                   | VA20170523039              |
|--------|---------------|--------------------|--------------------|-------------------------------------------------------|--------------------------------|----------------------------|
| 三 八月管理 | □ 在建工程        | 张屋新村小              | ∑电器设备建设项目 🛛 ▼      | 通知公告                                                  |                                | 更多>                        |
| □ 企业管理 | ■11<br>累计工程数量 |                    |                    | • "两制"平台咨询联系人清                                        | 单                              | 10-11                      |
| 可用管理   | 张屋新村小区电器设备    |                    |                    | <ul> <li>"两制"日常巡查上作简报</li> <li>深圳市住房和建设局关于</li> </ul> | (2018年第16期)<br>在监项目实名制分账制和实名制安 | 10-11                      |
| 😋 设备管理 | 功能模版导航        |                    |                    | • "两 制" 日常巡查工作简报                                      | (2018年第15期)<br>在悠砺目立を制分账制工作毎回情 | 10-09<br>印史的语 09-20        |
| □ 工资管理 |               |                    |                    | • "两制"日常巡查工作简报                                        | (2018年第14期)                    | 09-13                      |
| 🗞 考勤管理 |               |                    | 粉捉田西屋一窗            | · "两制"日常巡查工作简报                                        | (2018年第13期)                    | 09-12                      |
|        |               |                    | <b>奴</b> 加齐山於小图    | · "两制"平台咨询联系人清单                                       | É                              | 09-04                      |
|        |               |                    |                    | • "两制"日常巡查上作简报                                        | (2018年第12期)                    | 08-30                      |
|        | 人员概况          |                    |                    |                                                       |                                |                            |
|        | 0人<br>项目人员总数  | 0人<br>劳动合同签订<br>人数 | 0人<br>保险合同签订<br>人数 | 0人<br>【资分集人员                                          | 0人<br>持证上岗人数                   | <b>0</b> 入<br>通过安全統育<br>人员 |
|        | 预警信息          |                    |                    | 更多>                                                   | 人员结构                           |                            |
|        | 序<br>号<br>1   | 星                  | 预警内                | 2容                                                    |                                |                            |

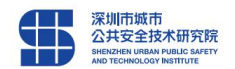

## 1.3 修改密码

【操作】点击"忘记密码?",可进入密码重置界面如下图:

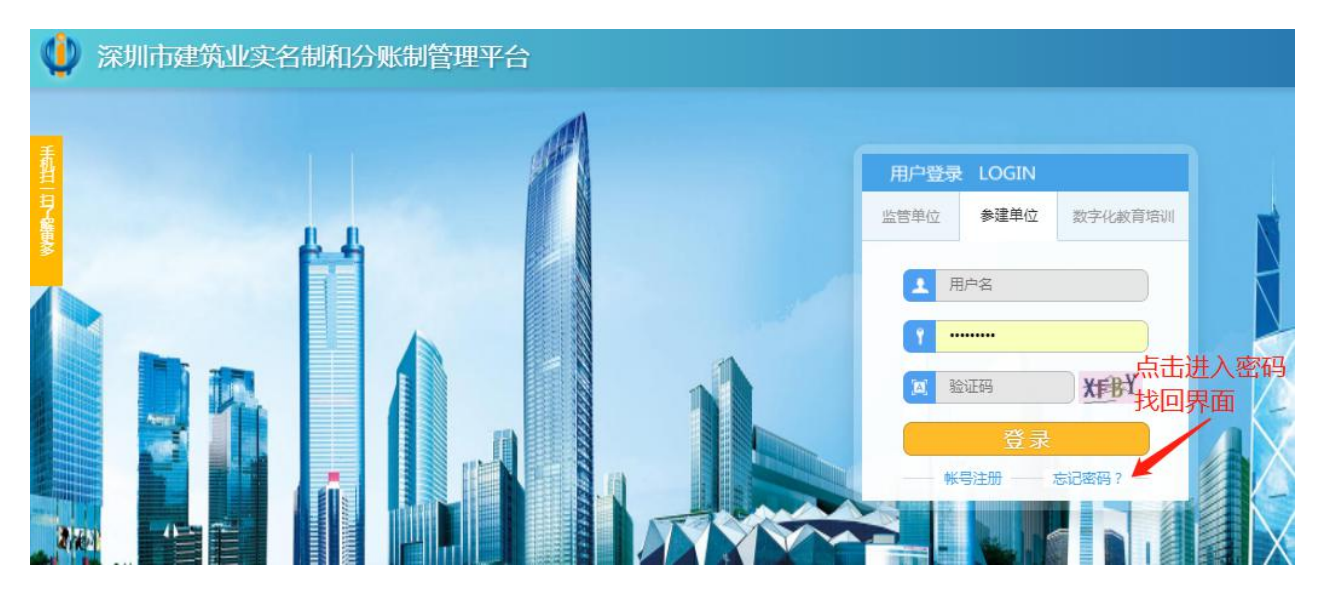

▶ 身份验证,通过注册人手机号获取验证码,输入登录帐号,填写验证码进入下一步;重置密码,提交完成。

| 🌵 深圳市建筑业3 | 民名制和分账制管理平台                                      |                                        |                                                  |
|-----------|--------------------------------------------------|----------------------------------------|--------------------------------------------------|
|           | <b>①</b><br>111111111111111111111111111111111111 | 2<br>REE5                              | 一 3 3、重置密码后会提示完成                                 |
|           |                                                  | 登录账号: 请输入您的登录账号<br>手机号码: 输入手机号码        | <sup>返回登录</sup><br>2、重置密码<br>请妥善保管自己的登录密码        |
|           |                                                  | <b>验证码:</b> 輸入手机验证码 获取验证码 验证码不能为空! 下一步 | 1、验证身份<br>填写登录帐号、手机号码,点击获取验<br>证码,输入手机验证码,点"下一步" |
|           | 平台开发公司:中车信息技术有限公司 技术                             | ·联系人:齐小松 联系方式: 150-0755-2404(          | 请于工作日:9:00-18:00拨打) 流量统计                         |

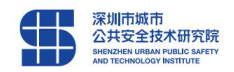

## 2 人员管理

【操作】选择"**人员管理**"(1级功能模块)——"建筑工人管理"(2级功能模块)和"管理工人管理"(2级功能模块)用户可在搜索区根据查询条件搜索,查看建筑工人和管理人员的详细信息。

| 4 | 深圳市建 | <b>\$</b> 筑业实名制和分账# | 管理平台      | □ \$\$\$\$\$〕 ① □ | 首页 ⑦ 帮助 心 | ) 退出 🔵 V4    | 20170523039 |
|---|------|---------------------|-----------|-------------------|-----------|--------------|-------------|
|   |      |                     | 人员管理 ×    |                   |           |              |             |
| 8 | 人员管理 | 建筑工人管理              | 证件是       |                   | Т₩        |              |             |
| B | 企业管理 | 官理入页官理<br>实名制统计     | ★★★ 手机号码  |                   | 是否上传合同    | 全部           | × •         |
| 6 | 项目管理 | 是否安全培训全部            | × > 所属单位  | ×                 | •         |              | 搜索          |
| - | 设备管理 |                     |           | 可在搜索              | 区根据查询条    | 件搜索          |             |
|   | 工资管理 | □ 工号 姓名             | 所属单位      | 所屬部门              | 工作部门      | 人员类别         | 工种          |
| 8 | 考動管理 |                     | 建筑工人,管理人员 | 信息由设备供应           | 商设备采集录    | <b></b> 入平台。 |             |
| Ê | 报表统计 |                     |           |                   |           |              |             |
|   | 信息处理 |                     |           |                   |           |              |             |
|   |      |                     |           |                   |           |              |             |

## 3 企业管理

【操作】选择"企业管理"(1级功能模块)——"企业管理"(2级功能模块)选择"增加" 按钮添加企业信息,企业信息添加成功后系统会自动将此企业引入到此账号对应的项目 中形成项目单位数据。

提示:如不知企业信息请上"企查查" 查询: http://www.qichacha.com

| Ξ       | 企业管理 ×                 |                                              |                 |  |  |  |
|---------|------------------------|----------------------------------------------|-----------------|--|--|--|
| (2)首页   | 新增企业                   |                                              |                 |  |  |  |
| 野营员人 兇  | 企业名称 保存 编码保存           | 字后会自动生成                                      | <u>没</u> 索      |  |  |  |
| 自企业管理   | (● 増加) ② 動除            | 名称                                           |                 |  |  |  |
|         | □ 编码 <b>→</b> 简称       | 曾用名                                          | 曾用名             |  |  |  |
| 可目管理    | 1 00000001             | 万法人代表                                        |                 |  |  |  |
|         | 2 C00000002            |                                              |                 |  |  |  |
| ₩ 安全官埋  | 3 🔲 C00000003 統一社会信用代码 | 基本账户开户银行                                     |                 |  |  |  |
| ── 设备管理 | 4 C00000004 基本账户银行帐号   | 其他账户开户银行                                     |                 |  |  |  |
| E KHOK  | 5 C00000005            |                                              |                 |  |  |  |
| □ 工资管理  | 6 C00000006 其他账户银行帐号   |                                              |                 |  |  |  |
|         | 7 🔲 C00000007 公司地址     |                                              |                 |  |  |  |
|         | 8 C00000008            |                                              |                 |  |  |  |
|         | 9 00000009 联系人         | 自び病                                          |                 |  |  |  |
|         | 10 🔲 C00000010 电话      | E-mail                                       |                 |  |  |  |
|         | 11 C00000011           | V V                                          |                 |  |  |  |
|         | 12 00000012 单位状态       | ▲ ▲ 单位类型                                     | × ×             |  |  |  |
|         | 13 C00000013           |                                              | 2 4/2 24 ch 6/4 |  |  |  |
|         | 14 0 00000014 名正日      | 红色框为必选坝,信用码会有权验,必须是企业名称对应的<br>信用码,情知时需注意具不正确 |                 |  |  |  |
| ⑦ 系统管理  | 15 C00000015           | 1 - 2 - 2 - 2 - 2 - 2 - 2 - 2 - 2 - 2 -      |                 |  |  |  |
|         |                        |                                              |                 |  |  |  |
|         |                        |                                              |                 |  |  |  |
|         |                        |                                              |                 |  |  |  |

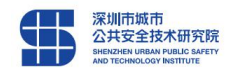

## 4 项目管理

## **4.1** 工程现场管理

【操作】选择"项目管理"(1级功能模块)——"工程现场管理"(2级功能模块) 操作按钮添加参建单位,可批量添加或直接新增,填加完后会显示在工程/单位名称下。

| 🌵 深圳市家 | 自筑业实名制和分账制管理平台                                                |
|--------|---------------------------------------------------------------|
| Ξ      | 工程现场管理 ×                                                      |
| A 人员管理 | ③ 添加参建单位                                                      |
| 企业管理   | <b>工程/单位名称</b> 《 人员 单位信息 工程信息                                 |
| 可用管理   | 工程名     Q 查询     姓名:     手机号:     所属单位:                       |
| 公 设备管理 | □ 温 张屋新村小区电器设备建设项目、 状态: 10% × V 是否有考勤: 全部 × V 是否有工资记录: 全部 × V |
| I 工资管理 | 定口有処门; (土和 个 ) 定口交土相例; (土印 个 ) (金女                            |
| 8 考勤管理 |                                                               |
|        | 山上を、 姓名                                                       |
| ♀ 信息处理 | 1、项目管理中选择"工程现场管理",按工程名查询<br>人员、单位信息、工程信息。                     |

| Q | 深圳市建 | 建筑业实名制和分账                   | 制管理平台                 |                     |                         |             | VA20170523039 |
|---|------|-----------------------------|-----------------------|---------------------|-------------------------|-------------|---------------|
|   |      | 工程现场管理 🗙                    |                       |                     |                         |             |               |
| 8 |      | ⊕ 添加参建单位                    |                       |                     |                         |             |               |
| ß | 企业管理 | 工程/单位名称                     | 《 人员 单位               | t信息 工程信息            |                         |             |               |
| ٥ |      | 工程名                         | Q 査询                  | 姓名:                 | 手机号:                    |             | 所属单位:         |
| 盔 |      | 6 晶张屋新村小区电器设计<br>晶深圳市骏基建设工程 |                       | 状态: 在场 × 🖌          | 是否有考勤: 全部<br>旦조安全接训, 全部 | × × 見否れ<br> | 有工资记录:全部 **   |
|   |      | 添加参建单位                      |                       |                     |                         |             | 88            |
| 8 |      | 企业名称: 〔                     | ś                     | 充一社会信用代码:           |                         | 搜           | 素             |
| Ê |      |                             | OVELEVANIE            |                     |                         |             | A MARKE       |
| 8 |      | 日 完成                        | ⑦ 添加开继续<br>企业名称       | 公司简称                | 社会统一信用代码                | 法人代表        | 联系.           |
|   |      | 2、工程玎<br>勾选完成               | 观场管理中点击"涂<br>。或者点击"添加 | 添加参建单位"<br> 并继续"添加下 | , 根据工程需要<br>一个参建单位。     | 搜索参加单       | 位信息,          |

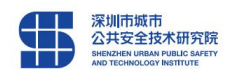

#### <u>实名制与分账制管理平台参建单位操作指导</u>

## 4.2 工程验收备案

【操作】选择"项目管理"(1级功能模块)——"工程验收备案"(2级功能模块) 提示:工程竣工后,及时上传工程竣工报告到平台,并联系监督员将工程状态修改 为已竣工。

| 🌵 深圳   | 市建筑业实名制和分账制管理平台                               |                      |                    |           | 退出 🦲 VA20170523039 |  |  |
|--------|-----------------------------------------------|----------------------|--------------------|-----------|--------------------|--|--|
|        | 工程验收备案 ×                                      |                      |                    |           |                    |  |  |
| A 人员管: |                                               | · 状态: 正常             | 21<br>Te           | ~]        | 搜索                 |  |  |
|        |                                               |                      |                    |           |                    |  |  |
|        | ● 上传验收证明材料                                    |                      |                    | L (主中)河   | 5.1 <del>1</del>   |  |  |
| 🖸 设备管  |                                               | 近日の1014-01二1田1十      | 1752 TIAV          |           |                    |  |  |
|        | R# T                                          | 程验收备案中               | 点击"上传验收证           | 明材料"。     |                    |  |  |
| 8 考勤管  | ·····································         | 择工程,点击               | "点击上传文件"           | 提交证明材料    | <mark>타.</mark>    |  |  |
| 报表统    | 备注:                                           |                      |                    |           |                    |  |  |
| ◎ 信息处  | 11 11 11 11 11 11 11 11 11 11 11 11 11        | 上传文件 上传政府颁发          | 的验收证明文件扫描件,如工程     | 竣工验收报告或其他 | ģ <u>ī</u> 文       |  |  |
|        | 件;支持gif/jpg/png/pdf格式 *证明材料扫描成一个文件上传,只能上传一个文件 |                      |                    |           |                    |  |  |
|        | 工程竣员将工                                        | 工后 , 及时上(<br>程状态修改为i | 传竣工报告 , 并联<br>已竣工。 | 系监督       |                    |  |  |
|        |                                               |                      |                    | _         | _                  |  |  |

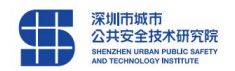

## 5 设备管理

【操作】选择"设备管理" 点击增加按钮,完善新增设备资料保存即可,成功后设备自动生成。选了室内考勤需要同步设备,在新增设备的操作列点击同步数据按钮。

| 🔱 深圳市         | 建筑业实名制和分账制管理                            |                   |                                            |      |                            | 退出 🔵 VA20170523039           |
|---------------|-----------------------------------------|-------------------|--------------------------------------------|------|----------------------------|------------------------------|
| =             | 设备管理 ×                                  |                   |                                            |      |                            |                              |
| A 人员管理        |                                         | 10# of 1          |                                            |      | 授权账号:                      |                              |
| <b>雨</b> 企业管理 | <u>安中亲</u> 勒。                           | 设备                |                                            | 88   |                            | 協会                           |
|               | TLI-DED.                                | 保存                |                                            |      |                            |                              |
| 10 项目管理       |                                         | Second Contractor |                                            |      |                            |                              |
| 🖸 设备管理        | の道加の動味                                  | 设备名称              | 设备序号                                       |      | 弦中汗 初                      | 医生活性间 摇刀秘密                   |
|               |                                         | 设备品牌              | 供应商                                        |      | 255电油 10.                  | 人安美时间 授权税税                   |
| □ 工资管理        | 2 小田区环卫祥地乃                              | 肥友由活              | 初次会社时间                                     | × 🖷  | 20                         | 118-03-20 87C11A87208143118  |
| -DENIMORTIN   | 2 · · · · · · · · · · · · · · · · · · · |                   |                                            |      | 20                         | 17-04-25 A8C2EBE41CD14610A   |
|               | 4 日 新一代、文科、民                            | 所属工程              | * * 设备状态                                   | × ~  | 20                         | 18-07-09 0878329DFDCD49D4    |
| 报表统计          | 5 日 石岩街道坑尾大道                            | 授权帐号              | <b>搭</b> 权密钥                               |      | 20                         | 18-06-08 3E0EFE167B2E4E7FA4  |
|               | 6 中森公园华府项目                              |                   |                                            |      | 20                         | 18-04-09 357F1CEDF5FE4F30A   |
| ◎ 信息处理        | 7 🔲 光明新区公明街道                            | 室内考勤:             | *                                          |      | 20                         | 017-08-07 0B9EFBFD0F40456085 |
|               | 8 🔲 李朗路 (新木大道                           |                   |                                            |      | 20                         | 18-09-12 CD2A5149EEDA4DDB    |
|               | 9 🔲 龙岗河流域梧桐山                            |                   |                                            |      |                            | BDE30B320A7A4B948            |
|               | 10 🔲 南澳风球山海滨花                           | 小人友在工             |                                            | NHT石 | 20                         | 18-05-02 B5BE906C38CA4D199   |
|               | 11 日 长荣发大楼                              | <b>议</b> 宙 官 北    | 里新增设备,红性力必填                                | 远坝   | 20                         | 18-05-14 AE03E37204B548ADA   |
|               | 12 🔲 深圳市龙岗区社区                           | 灰色框保存后自动生成        |                                            | 20   | 18-09-20 95A18B15EBEE4186A |                              |
|               | 13 🔲 中粮云景广场弱电                           | 设备名利              | 设备名称分手持终端 人脸设备 第三方平台                       |      | 20                         | 18-07-19 05CA469B1AEA4B8D    |
|               | 14 茅洲河流域水环境                             | 沿冬州》              | 次名 古 的 · · · · · · · · · · · · · · · · · · | 20   | 17-12-20 C2B2566E99814CBC8 |                              |
|               | 15 🔲 茅洲河流域(宝安                           | 以田1八/             | 加起手作用                                      |      | 20                         | 17-06-13 752BED8DF0664B868   |
|               | 4<br>15 V H 4 篇 1 章                     |                   |                                            |      |                            | ▲示1到15,共3073记录               |

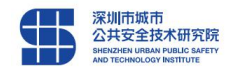

## 6 工资管理

## 6.1 工资专户管理

【操作】选择"工资管理"(1级功能模块)——"工资专户管理"(2级功能模块) 【第一步】 备案申请:

点击"备案申请",阅读完提示后点击我已阅读确定自动跳转到下一步备案申请, 填写备案表时企业名称必须输入正确,银行名称及网点都为必填项。

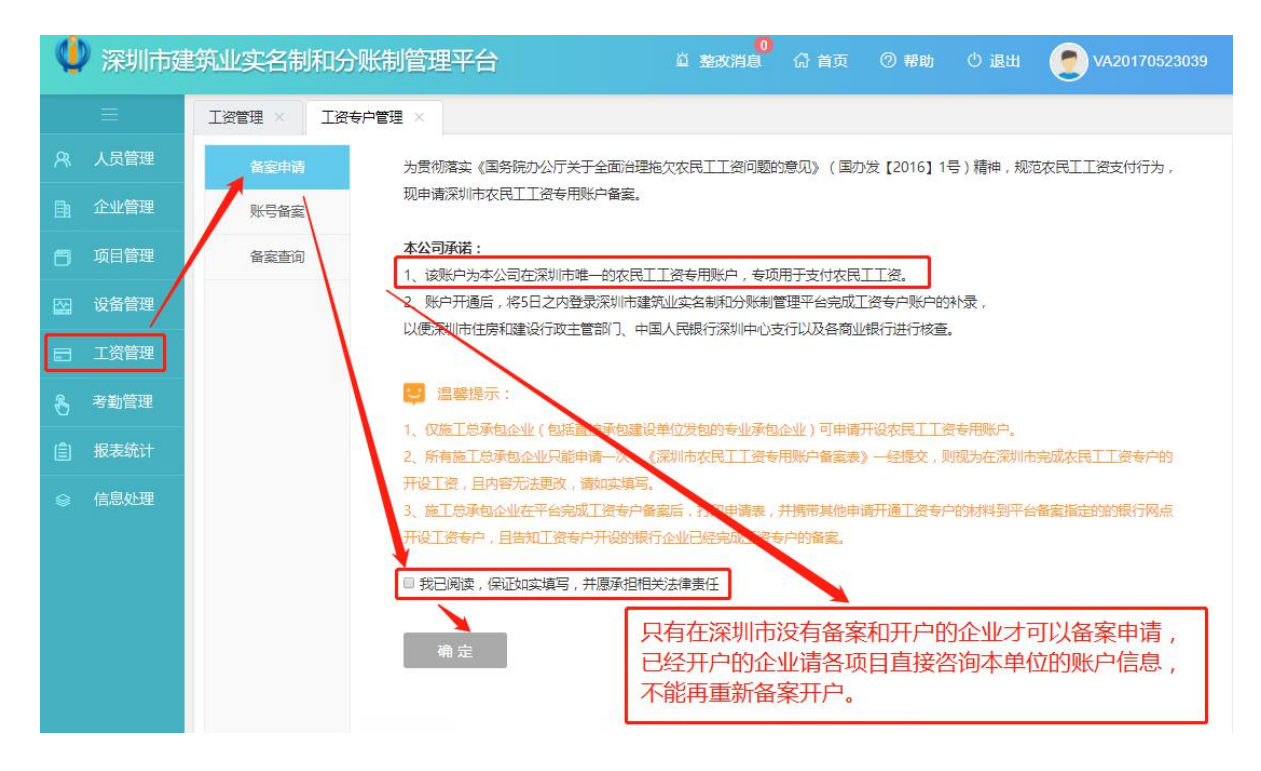

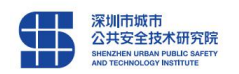

## 提示: 首先确认好开立专户的银行及网点。

| 🌵 深圳市建        | 建筑业实名制和分 | 账制管理平台                                       |
|---------------|----------|----------------------------------------------|
| Ξ             | 工资专户管理 × |                                              |
| A, 人员管理       | 备案申请     | 深圳市建筑业实名制和分账制管理亚台                            |
| ① 企业管理        | 账号备案     | 劳务工工资专用账户                                    |
| 🗂 项目管理        | 备案查询     | 备案表                                          |
| 🖸 设备管理        |          | * 企业名称: 请输入企业名称检索选择 × ×                      |
| 日 工资管理        |          | * 銀行名称: *** 企业名称必须是系统中存在,如                   |
| δ 考勤管理        |          | *銀行网点: 请核实网点名称示例:深圳中国银行笋岗支行 搜索不到请核实项目下是否有引   |
|               |          | *账户名称: 系统自动生成 八汉1日尼。                         |
| ◎ 信息处理        |          |                                              |
|               |          | 号: □ □ □ □ □ □ □ □ □ □ □ □ □ □ □ □ □ □ □     |
|               |          | * 经办人:                                       |
|               |          | * 联系方式: 请输入手机号码                              |
|               |          | 留案情况:<br>注意:工资专户帐号一栏暂不<br>值写、组行中请好工资专户帐      |
|               |          | 續回期: 2018-10-24                              |
|               |          | 写完善。                                         |
|               |          | 0K 12                                        |
|               |          |                                              |
|               |          |                                              |
| =             | 工资专户管理 × |                                              |
| A 人员管理        | 备案申请     |                                              |
| 企业管理          | 账号备案     | 恭喜您,深圳市农民工工资专用账户申请完成!                        |
| <b>同</b> 项目管理 | 备案查询     | 请点击申请表下载保存,打印后去银行申请专用账户,已申请账户企业直接填写下一步账号 @ 盒 |
|               |          |                                              |
| □ 安全管理        |          | 泉田 ト 敦 (紫荆花漆(上海)有限公司申请 5 近 🕜                 |
| 🔛 设备管理        |          |                                              |
| □ 工资管理        |          |                                              |
|               |          | 备案申请表填好保存后,点击下载申请                            |

表,打印后去银行申请专用账户。

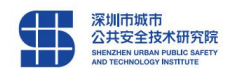

【第二步】 帐号备案:

企业将持打印的"申请表"请表到银行开户后,要将工资专户账号在平台上填写劳 务工工资专用账户"备案表",保存生成备案。

| 🔱 深圳市建  | 建筑业实名制和分账制 | 管理平台               | 道整改消息。《        | 首页 ⑦ 帮助           | <ul> <li>         ・ 退出         ・         ・         ・</li></ul> |
|---------|------------|--------------------|----------------|-------------------|----------------------------------------------------------------|
| =       | 工资专户管理 ×   |                    |                |                   |                                                                |
| A, 人员管理 | 备案申请       | 深圳市建筑              | 动业实在制和分账制管理    | 亚台                |                                                                |
| ① 企业管理  | 账号备室       | 5                  | 多工工资专用账户       | ты                |                                                                |
| 🗂 项目管理  | 备案查询       |                    | 备案表            |                   |                                                                |
| 🔛 设备管理  |            | * 企业名称: 请输入企业名称检索选 | 择              | × ~               |                                                                |
| I资管理    |            | * 银行名称:            | ×v             |                   |                                                                |
| 👌 考勤管理  |            | *银行网点:             |                |                   |                                                                |
|         |            | * 账户名称:            |                |                   |                                                                |
| ♀ 信息处理  |            | * 账户类型: 专用存款账户     | × ~            |                   |                                                                |
|         |            | * 工资专户账<br>号:      |                |                   |                                                                |
|         |            | * 经办人:             | 1              | 备案申请完成周           | 后,接着帐号备案。                                                      |
|         |            | * 联系方式:            | t              | 真写备案表,*           | '号部分必填,工资专                                                     |
|         |            | 备案情况:              | F              | □帐号填写银(<br>5=±10克 | <b>亍提供的专户帐号</b> ,                                              |
|         |            | 1                  | a案日期:2018-0-24 | ուլատել           |                                                                |
|         |            |                    |                |                   |                                                                |
|         |            | 保存                 |                |                   |                                                                |

#### 【第三步】 备案查询

申请完成后点下载可查看备案文件或点击备案查询进行详细查询

提示:一个企业银行备案只需要做一次,同企业新增加项目不需要再做银行备案

| 🌵 深圳市建 | 建筑业实名制和分 | }账制管理平台               |                   | a 整改消息 G i      | 首页 ⑦ 帮助         | じ 退出 🌔       | VA20170523039  |
|--------|----------|-----------------------|-------------------|-----------------|-----------------|--------------|----------------|
|        | 工资专户管理 × |                       |                   |                 |                 |              |                |
| A 人员管理 | 备案申请     | 企业名称: 深圳市             | 始基建设工程有限公司        | × •             | 10              |              | 搜索             |
| ① 企业管理 | 账号备案     | TTT HIS ( MANN        | MERCALICITY J     |                 | ( <u></u>       |              |                |
| 可用管理   | 音案查询     | 🕒 下载备案申请表             |                   |                 |                 |              | Mir All Andre  |
| 🔛 设备管理 |          | Image: 1     Image: 1 | 企业名称<br>深圳市骏基建设工程 | 银行名称<br>有限公平安银行 | 银行网点<br>平安银行深圳: | 上货专户账号<br>分行 | 账户名称<br>深圳市骏基建 |
| ■ 工资管理 |          |                       |                   |                 |                 |              |                |
| 8 考勤管理 |          | 完历                    | 成帐号备案后            | ,在"备案查          | 询"中搜索           | 查询勾选企业       | 化名称点击          |
| 报表统计   |          | <i>u</i> -            | 下载备案申请表           | 表",完成备          | 案表下载。           |              |                |
| ◎ 信息处理 |          |                       |                   |                 |                 |              |                |
|        |          |                       |                   |                 |                 |              |                |
|        |          |                       |                   |                 |                 |              |                |
|        |          |                       |                   |                 |                 |              |                |
|        |          |                       |                   |                 |                 |              |                |

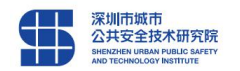

【工资专户变更操作提示】如果特殊原因专户要办理变更手续的,请在平台首页下载中心——政策文件中下载(平台备案表撤销申请书)填好信息并盖企业公章后将原件给到深圳市住建局再联系主管人员进行撤销备案操作。

| 🔱 深圳市建筑业实名制和分账制管理平台                                                                                                    |                      |
|----------------------------------------------------------------------------------------------------|----------------------|
| 政策文件 操作手册 图 第三方平台专家圳市建筑业实名制和分帐制管理平台集成方案V9.7(8).docx                                                                              |                      |
| 2018-10-08<br>図 深圳市建筑业实名制和分账制管理平台备案表撤销申请书.doc<br>2018-09-11                                                                      | 並不用立<br>近<br>町<br>下載 |
| ▼ 深圳市建设工程项目人员实名制管理办法政策解读.doc<br>2018-08-16                                                                                       | 立即下級                 |
| <ul> <li>〒 深圳市建筑领域保证劳务工工资支付承诺书.doc</li> <li>2018-08-14</li> <li>■</li> <li>■</li> <li>〒 深圳市建筑业实名制和分账制管理平台备案表版销申请书.doc</li> </ul> | 遠不聞立                 |
| 2018-07-13<br>I 入场确认书.doc                                                                                                    | 立即下載                 |
| 2018-07-09                                                                                                    | 立即下载                 |

#### 【账户设置相关事项】

**工人工资专户开设:**施工总承包企业(包括直接承包建设单位发包工程的专业承包 企业)应当并且只能在我市选择一家商业银行,开立一个劳务工工资专用账户,专项用 于支付农名工工资。

**工人工资专户备案:**施工总承包企业开设工人工资专户前必须到深圳市建筑业实名制和分账制管理平台进行备案。

**工人个人账户:**施工单位应当为每一位工人办理个人工资账户,工人已有银行账户 的,可不重复办理。

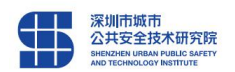

## **6.2** 三方协议

【操作】选择"工资管理"(1级功能模块)——"三方协议"(2级功能模块) 点击"上传三方协议"上传三方协议扫描文件,此功能完成上传三方协议操作。

提示: 三方协议由商业银行、施工单位、建设单位三方签署协议。

| 4 | 深圳市政 | 建筑业实名制和分账制管理平   | 治        | <u>ii</u> 2 | 包 前息      | ☆ 首页 ◎ 帮助 | 心 退出 | 🔵 VA20170523039 |
|---|------|-----------------|----------|-------------|-----------|-----------|------|-----------------|
|   |      | 三方协议 ×          |          |             |           |           |      |                 |
| 8 | 人员管理 | 工程: 张屋新村小区电器设备建 | 没项目★     | E常          |           | ~         |      | 搜索              |
| B | 企业管理 |                 |          |             |           |           |      |                 |
| 6 | 项目管理 | ● 上传三方协议 ⑧ 作废   |          | يقدرون ال   | 1 / + 1   |           |      | 1 (4            |
|   | 设备管理 |                 |          | 状念          | 上传人       | 上资专户账号    |      | 上传时间            |
|   | 工资管理 | _               | 2成丁次丰山答理 | 么安后         |           |           |      |                 |
| 8 | 考勤管理 | 在               | EI资管理选择三 | 方协议。        | ,<br>点击"」 | 上传三方协议"   | 扫描文  | 件。              |
| Ê | 报表统计 |                 |          |             |           |           |      |                 |
| ۲ | 信息处理 |                 |          |             |           |           |      |                 |
|   |      |                 |          |             |           |           |      |                 |
|   |      |                 |          |             |           |           |      |                 |
|   |      |                 |          |             |           |           |      |                 |

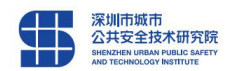

#### <u>实名制与分账制管理平台参建单位操作指导</u>

#### 6.3 工资管理

【操作】选择"工资管理"(1级功能模块)——"工资管理"(2级功能模块) 注意事项:

- 推荐谷歌浏览器;遇到部分人员信息有错的情况,建议把提示数据有误这些
   人另建新表,修改好后再上传,信息没有错误的人员,先单独上传。
- 如果提示某人身份等信息错误,检查是否按照模板格式;检查工程名称、企业名称、人名、身份证号码是不是有空格和计算公式;检查人员身份证号码是否有错,身份证号码中字母有没有大写;检查人员是不是已经撤场,如果此人已经撤场,此人工资表会上传不成功,做好其线下纸质资料存档。
- 如果提示项目不存在等,检查项目和公司名称是否跟平台上名称完全一致, 括号等要与平台完成一致。

| ¢  | 深圳市建 | 建筑业实名制和分账制管理平台                                                                                                    | △ 整改消息 <sup>0</sup> ☆ 首页                                                                                                    | ⑦ 奉助  ① 退出                            | VA20170523039                                                                                                    |
|----|------|----------------------------------------------------------------------------------------------------|----------------------------------------------------------------------------------------------------|---------------------------------------|----------------------------------------------------------------------------------------------------|
|    |      | 三方协议 × 工资管理 ×                                                                                                    |                                                                                                    |                                       |                                                                                                    |
| 8  | 人员管理 | <b>工程/单位名称</b> 《 用户姓名                                                                                                    | 年份                                                                                                    | 月份 💉 🗸                                | 搜索                                                                                                    |
| B  | 企业管理 |                                                                                                    |                                                                                                    |                                       |                                                                                                    |
| 6  | 项目管理 |                                                                                                    | (○ 导出当前数据) (○ !                                                                                                    | 导出全部数据<br>田白姓名                        | 企业交费                                                                                                    |
| 83 | 设备管理 | 田島     盐田区环卫基地及配套工程     1     201     10-12-00:00:0     日     2     201     10-12-00:00:0     日     2     201     10-12-00:00:0     日     2                                                                                                    | 设银行深圳五 621700*****                                                                                                    | ホーム日本<br>*****52! 袁智明<br>*****51! 杨立志 | 正亚石林<br>厦门中联永亨建设集团有限公司<br>厦门中联永亨建设集团有限公司                                                                                                    |
| =  | 工资管理 | 工資管理 K箱函工程 3 2018 10-12 00:00に 中国 8<br>本工程 3 2018 10-12 00:00に 中国 8                                                                                                    | 安银行深圳五 621700*****<br>安银行深圳五 621700*****                                                                                                    | *****51{ 吉玉保                          | 度门中联系字建设集团有限公司<br>厦门中联系字建设集团有限公司<br>厦门中联系字建设集团有限公司                                                                                                    |
| 8  | 考勤管理 |                                                                                                    | 、銀行深圳五: 621700*****<br>会見行左章波: 621700*****                                                                                                    | / 2. 网心                               | 厦门中联办字建设集团有限公司<br>厦门中联永亨建设集团有限公司<br>厦门中联永亨建设集团有限公司                                                                                                    |
| Ê  | 报表统计 | ■ 本 状況  「 と 第 「 に 第 「 に 第 「 に 第 「 に 第 「 に 第 「 に 、 の に 、 の い の に 、 の に 、 の に 、 の い い の い の い の い の い の い の い の い の い | 资款行深圳五:621700*****<br>分表于深圳五:621700*****                                                                                                    | *****857 王培忠                          | 厦门中联永字建设集团有限公司<br>厦门中联永亨建设集团有限公司<br>厦门中联永宫建设集团有限公司                                                                                                    |
| 9  | 信息处理 | <ul> <li>●素利用元地肉と红区培水管网肉42厘7</li> <li>●素素素/前面流域/、紅環線合整治工程</li> <li>●素素洲前流域/(宝安片区)水环境等</li> <li>●素素洲前流域/(宝安片区)水环境等</li> <li>●、素乳油防站建设工程</li> <li>●、富泉油防站建设工程</li> <li>●、雪泉油防站建设工程</li> <li>●、雪泉油防站建设工程</li> <li>●、金家训市大路市取道盈金沙湾东路能</li> <li>●、金家训市地路小区学活到金金沙湾东路能</li> <li>●、金家训市地路站区学常道更新</li> <li>●、金家训市地路站区学常道更新</li> <li>●、金家训市地路站区学常道理新</li> <li>●、金家训市地路站区学常道理新</li> <li>●、金家训市地路站区学常道理新</li> <li>●、金家训市地路站区学常道理新</li> <li>●、金家训市地路站区学者、金融学校的空音、上書高等</li> <li>●、金家小町地球前海车车辆船上盖物业项目</li> <li>●、金、安水川市地路公学者、加工年度上盖高等</li> <li>●、金、安水川市地路公学者、金、金、市町、市路市、市場、市場、市場、市場、市場、市場、市場、市場、市場、市場、市場、市場、市場</li></ul>                                                                                                    | <ul> <li>会調於深圳五 621700*****</li> <li>会調行深圳五 621700*****</li> <li>会調行深圳五 621700*****</li> <li>会調行深圳五 621700*****</li> <li>会調行深圳五 621700*****</li> <li>会銀行深圳五 621700*****</li> <li>会銀行深山五 44</li> <li>会銀行深山五 44</li> <li>会銀行深山五 44</li> </ul> | ****85(                               | 厦门中联杀亨建设集团有限公理<br>厦门中联杀亨建设集团有限公理<br>厦门中联杀亨建设集团有限公理<br>厦门中联杀亨建设集团有限公理<br>厦门中联杀亨建设集团有限公理<br>厦门中联杀亨建设集团有限公理<br>厦门中联杀亨建设集团有限公理<br>厦门中联杀亨建设集团有限公理<br>厦门中联杀亨建设集团有限公理<br>厦门中联杀亨建设集团有限公理<br>了,根据银行工资<br>注意不要修改模<br>和计算公式,身<br>写。<br>处据上<br>要上传。 |
|    |      |                                                                                                    |                                                                                                    |                                       |                                                                                                    |

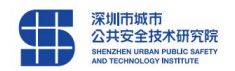

## 7 考勤管理

【操作】选择"考勤管理"(1级功能模块)——"考勤管理"(2级功能模块) 默认显示当天考勤数据,若需要查询其它时间数据,更改时间查询。

提示: 人员考勤数据由供应商设备录入平台

| 4 | 深圳市建    | <b>建筑业实名制和分</b> 册                                 | 制管理平台                   |      |        |          | не <sup>0</sup> С п | 页 ② 帮助  | の通出  | 🔵 VA20170523039 |
|---|---------|---------------------------------------------------|-------------------------|------|--------|----------|---------------------|---------|------|-----------------|
|   |         | 考勤管理 ×                                            |                         |      |        |          |                     |         |      |                 |
| 8 | 人员管理    | 姓名                                                |                         | 工程   | 张屋新村小区 | 电器设备建设项目 | × ~                 | 企业      |      | ×v              |
| B | 企业管理    | 通行时间 2018-10-16                                   | × 🗎                     | 签到   | 是      |          | × ~                 |         |      | 搜索              |
| 8 | 项目管理    |                                                   |                         |      |        |          |                     |         |      |                 |
|   | 设备管理    | <ul> <li>(④ 导入考勤) (○ 导)</li> <li>○ 企 ψ</li> </ul> | 出当前数据)( 🕑 导出全部数据)<br>姓名 | 人员类型 | 丁种     | 通过时间     |                     | 通行方向 设备 | 备 位署 |                 |
|   | 工资管理    |                                                   |                         |      |        |          |                     |         |      |                 |
| 8 | 考勤管理    | 考勤管理                                              |                         |      |        |          |                     |         |      |                 |
|   | 18 HAGH | 考勤统计                                              | 考                       | 動数据由 | 设备供应   | 商录入平台    |                     |         |      |                 |
|   |         | 工程考勤统计                                            |                         |      |        |          |                     |         |      |                 |
|   | 信息处理    |                                                   |                         |      |        |          |                     |         |      |                 |
|   |         |                                                   |                         |      |        |          |                     |         |      |                 |
|   |         |                                                   |                         |      |        |          |                     |         |      |                 |
|   |         |                                                   |                         |      |        |          |                     |         |      |                 |
|   |         |                                                   |                         |      |        |          |                     |         |      |                 |

## 8 信息处理

【操作】选择"信息处理"(1级功能模块)——"供应商信息补充"(2级功能模块)

| ¢ | 深圳市  | 建筑业实名制和分账制管理平台                           |      | 直 整   | 改消息 命首     | 顶 ③ 翻 | りの予定出      | <b>(0</b> VA20170 | 523039          |
|---|------|------------------------------------------|------|-------|------------|-------|------------|-------------------|-----------------|
|   |      | 供应商信息补充 ×                                |      |       |            |       |            |                   |                 |
| 8 | 人员管理 | 工程名称                                     |      | × ~   | 申请人        |       | 设备供加       | 立商 全部             | × ~             |
| B | 企业管理 | 供应商名称 申请时间                               | [    | × 😁 🔤 | Ē          | ×     | <b>**</b>  | 1                 | ŧ <u>چ</u>      |
| 6 | 项目管理 |                                          |      |       |            |       |            |                   |                 |
|   | 设备管理 | <ul> <li>☑ 修改</li> <li>☑ 工程名称</li> </ul> | 工程区域 | 申请人   | 申请时间       | 审核人   | 审核时间       | 设备供应商(有/:         | 无) 设 <b>备</b> 供 |
| = | 工资管理 | 1 🗹 张屋新村小区电器设备建设项目                       | 光明新区 | 卢俊标   | 2017-05-23 | 超级管理员 | 2017-05-23 | 无                 |                 |
| 8 | 考勤管理 | 1、信息处理选                                  | 择"供应 | 商信息补  | 卜充",指      | 淀工程   | 页目         |                   |                 |
| Ê | 报表统计 | 点击"修改",                                  | 改功能为 | 财充项   | 目未填写[      | 的信息。  |            |                   |                 |
| ۲ | 信息处理 |                                          |      |       |            |       |            |                   |                 |

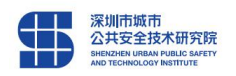

| 供应商信息补充 |                     |             |        |                |                  |                   |
|---------|---------------------|-------------|--------|----------------|------------------|-------------------|
|         | *工程地址               | 深圳市福田区莲花    | 吃街道景田は | 比六街园区          |                  | *                 |
|         | *项目经度               | 114.049641  |        | *项目纬度          | 22.564425        |                   |
|         | *市管项目<br>(是/否)      | 茶日          |        | *区管项目<br>(是/否) | 是                |                   |
|         | 红线面积                | 0           | 平米     | *施工许可<br>证批准文号 | 2016-0295        |                   |
|         | *施工单位               | 深圳市第一建筑     | I程有限公司 | 3              |                  |                   |
|         | *监理单位               | 深圳市华展建设     | 监理有限公司 | 5              |                  |                   |
|         | *设计单位               | 深圳市清华苑建筑    | 筑与规划设计 | +研究有限公司        |                  |                   |
|         | 质监单位                |             |        |                |                  |                   |
|         | 安监单位                |             |        |                |                  |                   |
|         | *联系人姓<br>名          | 陈莹          |        | *联系人职<br>务     | 项目劳资员            |                   |
|         | *联系人手<br>机          | 13570808723 |        | *联系人邮<br>箱     | 492571118@qq.com |                   |
|         | *申请表扫<br>描件         | 查看扫描件       |        | 下載扫描件          |                  |                   |
|         | *施工许可<br>证扫描件       | 点击直看        |        |                |                  |                   |
|         |                     |             | 完善     | 信息             |                  |                   |
|         | *设备供应<br>商<br>(有/无) | 有           | ¥      | *设备供应<br>商名称   | 深圳市建造工科技有限公      |                   |
|         | *供应商联<br>系人姓名       | 陈海韬         |        | *供应商联<br>系人手机号 | 13590384714      |                   |
|         |                     |             |        | 完善             | ← 2、补充疗<br>点击"完  | 宅善供应商信息后,<br>善"即可 |

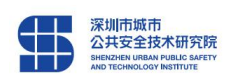

# 深圳市住房和建设局

深圳市城市公共安全技术研究院 联系电话: 13798495866 17727802195